# Ejemplo de Configuración de MACsec Switch-Host Encryption with Cisco AnyConnect and ISE

# Contenido

Introducción **Prerequisites** Requirements **Componentes Utilizados** Configurar Diagrama de red y flujo de tráfico Configuraciones ISE Switch NAM de AnyConnect Verificación **Troubleshoot** Depuraciones para un escenario de trabajo Depuraciones para una situación de fallo Capturas de paquetes Modos MACsec y 802.1x Información Relacionada

# Introducción

Este documento proporciona un ejemplo de configuración para el cifrado de Seguridad de control de acceso a medios (MACsec) entre un suplicante 802.1x (Cisco AnyConnect Mobile Security) y un autenticador (switch). Cisco Identity Services Engines (ISE) se utiliza como servidor de políticas y autenticación.

MACsec está estandarizado en 802.1AE y es compatible con los switches SUP7E 3750X, 3560X y 4500 de Cisco. 802.1AE define el cifrado de enlaces en redes por cable que utilizan claves fuera de banda. Estas claves de cifrado se negocian con el protocolo MACsec Key Agreement (MKA), que se utiliza después de una autenticación 802.1x correcta. MKA está estandarizado en IEEE 802.1X-2010.

Un paquete se cifra solamente en el enlace entre el PC y el switch (cifrado punto a punto). El paquete recibido por el switch se descifra y se envía a través de enlaces ascendentes sin cifrar. Para cifrar la transmisión entre los switches, se recomienda el cifrado del switch. Para ese cifrado, se utiliza el protocolo de asociación de seguridad (SAP) para negociar y regenerar claves. SAP es un protocolo de acuerdo clave previo al estándar desarrollado por Cisco.

# Prerequisites

Requirements

Cisco recomienda que tenga conocimiento sobre estos temas:

- Conocimiento básico de la configuración 802.1x
- Conocimiento básico de la configuración CLI de switches Catalyst
- Experiencia con la configuración de ISE

### **Componentes Utilizados**

La información que contiene este documento se basa en las siguientes versiones de software y hardware.

- Sistemas operativos Microsoft Windows 7 y Microsoft Windows XP
- Software Cisco 3750X, versión 15.0 y posteriores
- Software Cisco ISE, versión 1.1.4 y posteriores
- Cisco AnyConnect Mobile Security con Network Access Manager (NAM), versión 3.1 y posteriores

The information in this document was created from the devices in a specific lab environment. All of the devices used in this document started with a cleared (default) configuration. If your network is live, make sure that you understand the potential impact of any command.

# Configurar

Diagrama de red y flujo de tráfico

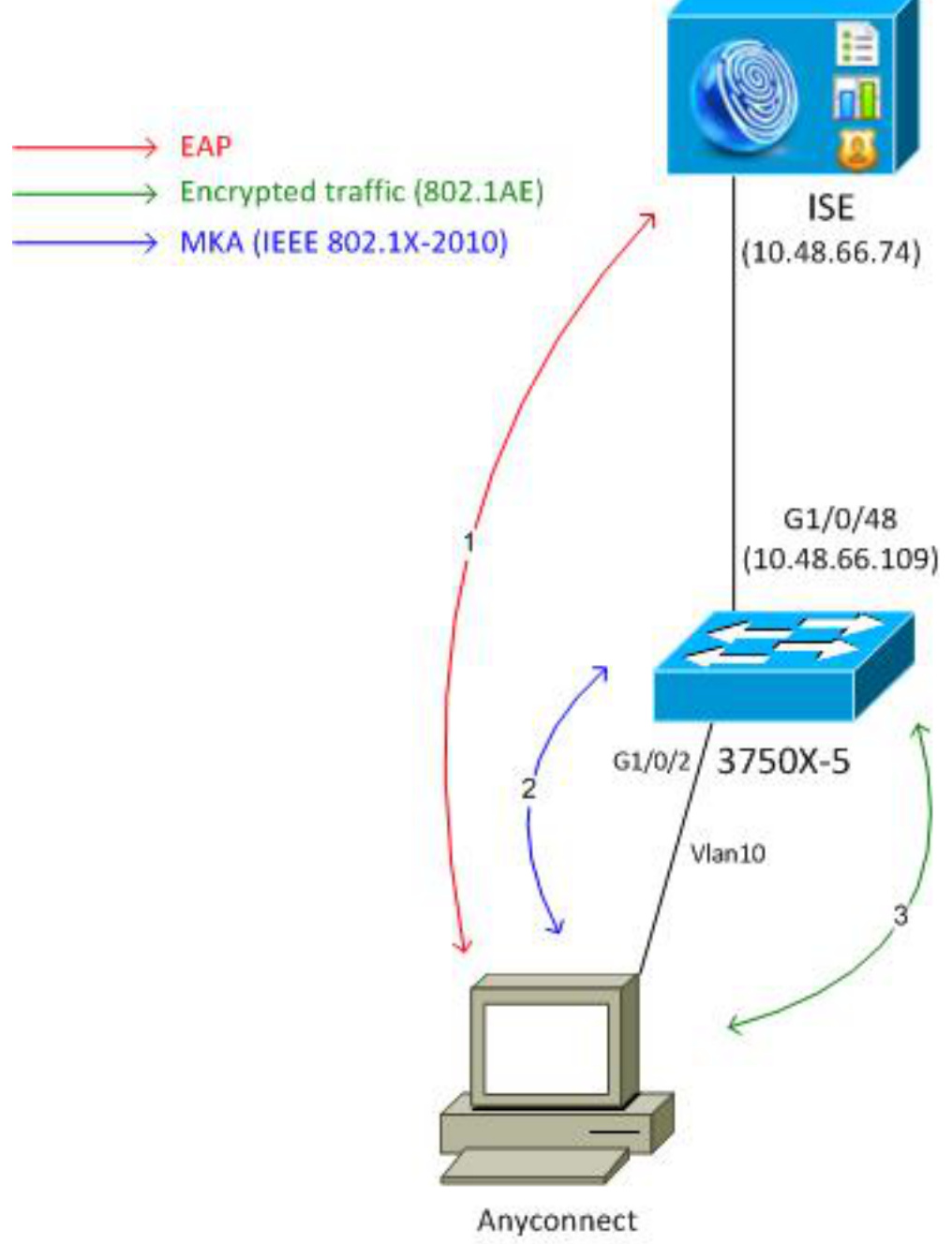

192.168.1.201

**Paso 1.** El solicitante (AnyConnect NAM) inicia la sesión 802.1x. El switch es el autenticador y el ISE es el servidor de autenticación. El protocolo Extensible Authentication Protocol over LAN (EAPOL) se utiliza como transporte para EAP entre el suplicante y el switch. RADIUS se utiliza como protocolo de transporte para EAP entre el switch y el ISE. No se puede utilizar la derivación de autenticación MAC (MAB), porque las claves EAPOL deben devolverse de ISE y utilizarse para la sesión de MACsec Key Agreement (MKA).

**Paso 2.** Después de que se complete la sesión 802.1x, el switch inicia una sesión MKA con EAPOL como protocolo de transporte. Si el suplicante está configurado correctamente, las claves para el cifrado AES-GCM (modo Galois/Contador) simétrico de 128 bits coinciden.

**Paso 3.** Todos los paquetes subsiguientes entre el solicitante y el switch están cifrados (encapsulación 802.1AE).

### Configuraciones

La configuración de ISE implica un escenario 802.1x típico con una excepción al perfil de autorización que podría incluir políticas de cifrado.

Elija Administration > Network Resources > Network Devices para agregar el switch como un dispositivo de red. Introduzca una clave precompartida RADIUS (clave secreta compartida).

| alialia                                 |                                                                                                    |
|-----------------------------------------|----------------------------------------------------------------------------------------------------|
| cisco Identity Services Engine          | Home Operations ▼ Policy ▼ Administration ▼                                                                                                    |
| 🔆 System 🛛 🖉 Identity Management 🛛 🎬    | Network Resources 🛛 🛃 Web Portal Management 🔂 Feed Service                                                                                                    |
| Network Devices Network Device Groups E | External RADIUS Servers RADIUS Server Sequences SGA AAA Servers NAC Managers                                                                                                    |
| Network Devices                         | Network Devices List > 3750-5<br>Network Devices<br>* Name 3750-5<br>Description<br>* IP Address: 10.48.66.109 / 32<br>Model Name *<br>Software Version *<br>* Network Device Group<br>Location All Locations *<br>Device Type All Device Types * Set To Default<br>Device Type All Device Types * Set To Default<br>Set To Default<br>Set To Default<br>Set To Default<br>Set To Default<br>* Authentication Settings<br>Protocol RADIUS<br>* Shared Secret ••••• Show |
|                                         | Shaled Secret Show                                                                                                    |

Se puede utilizar la regla de autenticación predeterminada (para los usuarios definidos localmente en ISE).

Elija Administration > Identity Management > Users para definir el usuario "cisco" localmente.

| ululu                                       |                                                                          |
|---------------------------------------------|--------------------------------------------------------------------------|
| cisco Identity Services Engine              | Home Operations ▼ Policy ▼ Administration ▼                              |
| 🔆 System 🏾 👰 Identity Management 🛛 🎬        | Network Resources 🛛 🛃 Web Portal Management 🛛 😡 Feed Service             |
| Identities Groups External Identity Sources | Identity Source Sequences Settings                                       |
| Identities                                  | Network Access Users List > New Network Access User  Network Access User |
| <b>⇔</b> • ∅.                               | *Name cisco                                                              |
| 🚞 Users 📀                                   | Status 🔽 Enabled 👻                                                       |
| Endpoints 🔊                                 | Email                                                                    |
| 🚞 Latest Manual Network Scan Res 🕥          |                                                                          |
|                                             | ▼ Password                                                               |
|                                             | * Password  eeee Need help with password policy ? ()                     |
|                                             | * Re-Enter Password                                                      |

El perfil de autorización puede incluir políticas de cifrado. Como se muestra en este ejemplo, elija **Policy > Results > Authorization Profiles** para ver la información que ISE devuelve al switch que el

ISE

cifrado de link es obligatorio. Además, se ha configurado el número de VLAN (10).

| cisco Identity Services Engine                                                                                                    |                                                    |
|----------------------------------------------------------------------------------------------------|----------------------------------------------------|
| Authentication Authorization Conditions Results Results  Authentication Authorization Authorization Authorization Authorization Bownloadable ACLs Bownloadable ACLs Bownloadable ACLs Condition Condition Con |                                                    |
| Client Provisioning     Group Access                                                                                                    | Common Tasks Auto Smart Port Filter-ID             |
|                                                                                                    | Reauthentication     MACSec Policy     must-secure |

Elija **Policy > Authorization** para utilizar el perfil de autorización en la regla de autorización. Este ejemplo devuelve el perfil configurado para el usuario "cisco". Si 802.1x se realiza correctamente, ISE devuelve Radius-Accept al switch con Cisco AVPair linksec-policy=must-secure. Ese atributo obliga al switch a iniciar una sesión MKA. Si esa sesión falla, la autorización 802.1x en el switch también falla.

| cisco Identity Services Engine                                                                             | Administration   ▼ Policy   ▼ Administration                                  | *                                |
|----------------------------------------------------------------------------------------------------|-------------------------------------------------------------------------------|----------------------------------|
| Authentication O Authorization                                                                             | 🏹 Profiling 👩 Posture 👸 Client Provisioning 🚊 Security                        | Group Access 🛛 🐥 Policy Elements |
| Authorization Policy<br>Define the Authorization Policy by configuring rules<br>First Matched Rule Applies | s based on identity groups and/or other conditions. Drag and drop rules to ch | ange the order.                  |
| Standard                                                                                                   |                                                                               |                                  |
| Status Rule Name                                                                                           | Conditions (identity groups and other conditions)                             | Permissions                      |
| Macsec                                                                                                    | if Radius:User-Name EQUALS cisco                                              | then MACSECprofile               |

#### Switch

La configuración típica del puerto 802.1x incluye (la parte superior se muestra):

aaa new-model aaa authentication dot1x default group radius aaa authorization network default group radius aaa group server radius ISE server name ISE dot1x system-auth-control interface GigabitEthernet1/0/2 description windows7 switchport mode access authentication order dot1x authentication port-control auto dot1x pae authenticator radius server ISE address ipv4 10.48.66.74 auth-port 1645 acct-port 1646 timeout 5 retransmit 2 key cisco La política MKA local se crea y se aplica a la interfaz. Además, MACsec está habilitado en la interfaz.

mka policy mka-policy
replay-protection window-size 5000

interface GigabitEthernet1/0/2
macsec
mka policy mka-policy

La política MKA local le permite configurar los ajustes detallados que no se pueden enviar desde el ISE. La política MKA local es opcional.

#### NAM de AnyConnect

El perfil del suplicante 802.1x se puede configurar manualmente o enviar a través de Cisco ASA. Los siguientes pasos presentan una configuración manual.

Para administrar los perfiles NAM:

| 🕥 Cisco AnyCo                       | nnect Secure I       | Mobility Client 📃 🗖 💌            |  |
|-------------------------------------|----------------------|----------------------------------|--|
|                                     | VPN:<br>You may need | to use a browser to gain access. |  |
| Web Authentication Required         |                      |                                  |  |
| Network:<br>Connected (10.48.67.84) |                      |                                  |  |
| T I                                 | wired                | Manage Networks                  |  |
| Connect only to current network     |                      |                                  |  |
| <b>Ö</b> ()                         |                      | aljaja<br>cisco                  |  |

Agregue un nuevo perfil 802.1x con MACsec. Para 802.1x, se utiliza el protocolo de autenticación extensible protegido (PEAP) (usuario "cisco" configurado en ISE):

| Scisco AnyConnect Secure Mobility Client |                                                                                                    |                                                    |
|------------------------------------------|----------------------------------------------------------------------------------------------------|----------------------------------------------------|
| cisco AnyConnec                          | t Secure Mobility Client                                                                              | 0                                                  |
| Status Overview                          | Network Access Manager                                                                                |                                                    |
| VPN                                      | Cisco AnyConnect                                                                                      |                                                    |
| Networks >                               | Enter information for the connection.<br>Media: OWI-FI OWIred<br>Hidden Network                       | Network Service: Enabled  Wi-Fi: No Wi-Fi adapters |
|                                          | Descriptive Name: macsec                                                                              | Type Privileges                                    |
|                                          | SSID:<br>Security: 802.1X (MACsec) •<br>802.1X Configuration<br>password • PEAP •<br>OK Cancel<br>Add | Wired Administra                                   |

### Verificación

Use esta sección para confirmar que su configuración funciona correctamente.

El NAM de AnyConnect configurado para EAP-PEAP requiere las credenciales correctas.

| Cisco AnyConnect | macsec                                                                                                    |                |
|------------------|----------------------------------------------------------------------------------------------------|----------------|
| Please enter y   | our username and password for the network: macsec                                                             |                |
| Username:        | cisco                                                                                                    |                |
| Password:        | *******                                                                                                    |                |
|                  | Show Password                                                                                                 |                |
|                  | OK Cancel                                                                                                    |                |
| S Cisco AnyConr  | nect Secure Mobility Client                                                                                   |                |
|                  |                                                                                                    |                |
| Web Authentica   | ✓ <b>PN:</b><br>You may need to use a browser to gain acce<br>▼                                               | ss.<br>Connect |
| Web Authentica   | VPN:<br>You may need to use a browser to gain acce<br>wition Required<br>Network:<br>Authenticating<br>macsec | ss.<br>Connect |

La sesión en el switch debe autenticarse y autorizarse. El estado de seguridad debe ser "Protegido":

| bsns-3750-5# <b>show auther</b> | ntication sessions interface g1/0/2 |
|---------------------------------|-------------------------------------|
| Interface:                      | GigabitEthernet1/0/2                |
| MAC Address:                    | 0050.5699.36ce                      |
| IP Address:                     | 192.168.1.201                       |
| User-Name:                      | cisco                               |
| Status:                         | Authz Success                       |
| Domain:                         | DATA                                |
| Security Policy:                | Must Secure                         |
| Security Status:                | Secured                             |
| Oper host mode:                 | single-host                         |
| Oper control dir:               | both                                |
| Authorized By:                  | Authentication Server               |
| Vlan Policy:                    | 10                                  |
|                                 |                                     |

Session timeout: N/A Idle timeout: N/A Common Session ID: C0A8000100000D56FD55B3BF Acct Session ID: 0x00011CB4 Handle: 0x97000D57

Runnable methods list:

Method State

dot1x Authc Success

Las estadísticas MACsec del switch proporcionan los detalles sobre la configuración de políticas locales, los identificadores de canal seguros (SCI) para el tráfico recibido/enviado, así como las estadísticas y los errores de puerto.

bsns-3750-5#show macsec interface g1/0/2 MACsec is enabled Replay protect : enabled Replay window : 5000 Include SCI : yes Cipher : GCM-AES-128 Confidentiality Offset : 0 Capabilities Max. Rx SA : 16 Max. Tx SA : 16 Validate Frames : strict PN threshold notification support : Yes Ciphers supported : GCM-AES-128 Transmit Secure Channels SCI : BC166525A5020002 Elapsed time : 00:00:35 Current AN: 0 Previous AN: -SC Statistics Auth-only (0 / 0) Encrypt (2788 / 0) Receive Secure Channels SCI : 0050569936CE0000 Elapsed time : 00:00:35 Current AN: 0 Previous AN: -SC Statistics Notvalid pkts 0Invalid pkts 0Valid pkts 76Late pkts 0 Delay pkts 0 Uncheck pkts 0 Port Statistics Ingress untag pkts0Ingress notag pkts2441Ingress badtag pkts0Ingress unknownSCI pkts0 Unused pkts 0 Ingress noSCI pkts 0 Notusing pkts 0 Decrypt bytes 176153 Ingress miss pkts 2437

En AnyConnect, las estadísticas indican el uso de cifrado y las estadísticas de paquetes.

### Network Access Manager

|                        |                      | A        |
|------------------------|----------------------|----------|
| subnet Mask (IPv4)     | 255.255.255.0        |          |
| Default Gateway (IPv4) | 192.168.1.10         |          |
| Bytes                  |                      | <b>^</b> |
| Sent:                  | 16567                |          |
| Received:              | 5760                 |          |
| Frames                 |                      | <b>^</b> |
| Sent:                  | 115                  |          |
| Received:              | 49                   |          |
| Security Information — |                      | <b>^</b> |
| Configuration:         | 802.1X (MACsec)      | _        |
| Encryption:            | GCM(Software)        | =        |
| EAP Method:            | eapPeap(eapMschapv2) |          |
| Server:                | ise2.test-cisco.com  |          |
| Credential Type:       | Username/Password    |          |
|                        |                      |          |
|                        |                      | -        |

### Troubleshoot

En esta sección encontrará información que puede utilizar para solucionar problemas de configuración.

### Depuraciones para un escenario de trabajo

Habilitar depuraciones en el switch (se ha omitido alguna salida para mayor claridad).

debug macsec event debug macsec error debug epm all debug dot1x all debug radius debug radius verbose

Después de establecer una sesión 802.1x, se intercambian varios paquetes EAP a través de EAPOL. La última respuesta exitosa de ISE (EAP exitoso) llevada dentro de Radius-Acccept también incluye varios atributos Radius.

 RADIUS: Received from id 1645/40 10.48.66.74:1645, Access-Accept, len 376

 RADIUS: EAP-Key-Name
 [102] 67 \*

 RADIUS: Vendor, Cisco
 [26] 34

 RADIUS: Cisco AVpair
 [1] 28 "linksec-policy=must-secure"

| RADIUS: | Vendor, Microsoft | [26] | 58 |   |
|---------|-------------------|------|----|---|
| RADIUS: | MS-MPPE-Send-Key  | [16] | 52 | * |
| RADIUS: | Vendor, Microsoft | [26] | 58 |   |
| RADIUS: | MS-MPPE-Recv-Key  | [17] | 52 | * |
|         |                   |      |    |   |

EAP-Key-Name se utiliza para la sesión MKA. La política de linksec obliga al switch a utilizar MACsec (la autorización falla si no se completa). Estos atributos también se pueden verificar en las capturas de paquetes.

18 10.48.66.74 10.48.66.109 RADIUS 418 Access-Accept(2) (id=40, l=376 AVP: l=7 t=User-Name(1): cisco AVP: l=40 t=State(24): 52656175746853657373696f6e3a43304138303030313030... AVP: l=51 t=Class(25): 434143533a4330413830303031303030303030443536464435... AVP: l=6 t=Tunnel-Type(64) Tag=0x01: VLAN(13) AVP: l=6 t=Tunnel-Medium-Type(65) Tag=0x01: IEEE-802(6) AVP: l=6 t=EAP-Message(79) Last Segment[1] AVP: l=18 t=Message-Authenticator(80): 05fc3f0450d6b4f80564404551992972 AVP: l=5 t=Tunnel-Private-Group-Id(81) Tag=0x01: 10 v AVP: l=67 t=EAP-Key-Name(102): \031R\315g\206\334\236\254\344:\333`jH\355(\353\343\; [Length: 65] EAP-Key-Name: \031R\315g\206\334\236\254\344:\333`jH\355(\353\343\255\004\362H\376\ v AVP: l=34 t=Vendor-Specific(26) v=ciscoSystems(9) ▶ VSA: l=28 t=Cisco-AVPair(1): linksec-policy=must-secure AVP: l=58 t=Vendor-Specific(26) v=Microsoft(311)

AVP: l=58 t=Vendor-Specific(26) v=Microsoft(311)

La autenticación es correcta.

%DOT1X-5-SUCCESS: Authentication successful for client (0050.5699.36ce) on Interface Gi1/0/2 AuditSessionID C0A800010000D56FD55B3BF %AUTHMGR-7-RESULT: Authentication result 'success' from 'dot1x' for client (0050.5699.36ce) on Interface Gi1/0/2 AuditSessionID C0A800010000D56FD55B3BF El switch aplica los atributos (estos incluyen un número de VLAN opcional que también se ha enviado).

%AUTHMGR-5-VLANASSIGN: VLAN 10 assigned to Interface Gi1/0/2 AuditSessionID C0A8000100000D56FD55B3BF

Luego, el switch inicia la sesión MKA cuando envía y recibe paquetes EAPOL.

%MKA-5-SESSION\_START: (Gi1/0/2 : 2) MKA Session started for RxSCI 0050.5699.36ce/0000, AuditSessionID C0A8000100000D56FD55B3BF, AuthMgr-Handle 97000D57 dot1x-ev(Gi1/0/2): Sending out EAPOL packet EAPOL pak dump Tx EAPOL pak dump rx dot1x-packet(Gi1/0/2): Received an EAPOL frame dot1x-packet(Gi1/0/2): Received an MKA packet

Después de crear 4 identificadores de seguridad de intercambio de paquetes junto con la asociación de seguridad Receive (RX).

HULC-MACsec: MAC: 0050.5699.36ce, Vlan: 10, Domain: DATA HULC-MACsec: Process create TxSC i/f GigabitEthernet1/0/2 SCI BC166525A5020002 HULC-MACsec: Process create RxSC i/f GigabitEthernet1/0/2 SCI 50569936CE0000 HULC-MACsec: Process install RxSA request79F6630 for interface GigabitEthernet1/0/2 La sesión ha finalizado y se ha agregado la asociación de seguridad Transmit (TX).

%MKA-5-SESSION\_SECURED: (Gi1/0/2 : 2) MKA Session was secured for RxSCI 0050.5699.36ce/0000, AuditSessionID C0A8000100000D56FD55B3BF, CKN A2BDC3BE967584515298F3F1B8A9CC13 HULC-MACsec: Process install TxSA request66B4EEC for interface GigabitEthernet1/0/ La política "imprescindible" coincide y la autorización se realiza correctamente.

%AUTHMGR-5-SUCCESS: Authorization succeeded for client (0050.5699.36ce) on Interface Gi1/0/2 AuditSessionID C0A8000100000D56FD55B3BF

Cada 2 segundos se intercambian paquetes MKA Hello para asegurarse de que todos los participantes estén vivos.

dot1x-ev(Gi1/0/2): Received TX PDU (5) for the client 0x6E0001EC (0050.5699.36ce)
dot1x-packet(Gi1/0/2): MKA length: 0x0084 data: ^A
dot1x-ev(Gi1/0/2): Sending EAPOL packet to group PAE address
EAPOL pak dump Tx

#### Depuraciones para una situación de fallo

Cuando el solicitante no está configurado para MKA y el ISE solicita cifrado después de una autenticación 802.1x exitosa:

RADIUS: Received from id 1645/224 10.48.66.74:1645, Access-Accept, len 342 %DOT1X-5-SUCCESS: Authentication successful for client (0050.5699.36ce) on Interface Gi1/0/2 AuditSessionID C0A8000100000D55FD4D7529 %AUTHMGR-7-RESULT: Authentication result 'success' from 'dot1x' for client (0050.5699.36ce) on Interface Gi1/0/2 AuditSessionID C0A800010000D55FD4D7529 El switch intenta iniciar una sesión MKA cuando envía 5 paquetes EAPOL.

%MKA-5-SESSION\_START: (Gi1/0/2 : 2) MKA Session started for RxSCI 0050.5699.36ce/0000, AuditSessionID COA8000100000D55FD4D7529, AuthMgr-Handle A4000D56 dot1x-ev(Gi1/0/2): Sending out EAPOL packet EAPOL pak dump Tx dot1x-ev(Gi1/0/2): Sending out EAPOL packet EAPOL pak dump Tx dot1x-ev(Gi1/0/2): Sending out EAPOL packet EAPOL pak dump Tx dot1x-ev(Gi1/0/2): Sending out EAPOL packet EAPOL pak dump Tx dot1x-ev(Gi1/0/2): Sending out EAPOL packet EAPOL pak dump Tx

Y, finalmente, se agota el tiempo de espera y se produce un error en la autorización.

%MKA-4-KEEPALIVE\_TIMEOUT: (Gi1/0/2 : 2) Peer has stopped sending MKPDUs for RxSCI 0050.5699.36ce/0000, AuditSessionID C0A8000100000D55FD4D7529, CKN F8288CDF7FA56386524DD17F1B62F3BA %MKA-4-SESSION\_UNSECURED: (Gi1/0/2 : 2) MKA Session was stopped by MKA and not secured for RxSCI 0050.5699.36ce/0000, AuditSessionID C0A8000100000D55FD4D7529, CKN F8288CDF7FA56386524DD17F1B62F3BA %AUTHMGR-5-FAIL: Authorization failed or unapplied for client (0050.5699.36ce) on Interface Gi1/0/2 AuditSessionID C0A80010000D55FD4D7529

La sesión 802.1x informa de una autenticación exitosa, pero de una autorización fallida.

```
bsns-3750-5#show authentication sessions int g1/0/2
          Interface: GigabitEthernet1/0/2
        MAC Address: 0050.5699.36ce
         IP Address: 192.168.1.201
          User-Name: cisco
             Status: Authz Failed
            Domain: DATA
    Security Policy: Must Secure
    Security Status: Unsecure
     Oper host mode: single-host
   Oper control dir: both
    Session timeout: N/A
       Idle timeout: N/A
  Common Session ID: COA8000100000D55FD4D7529
    Acct Session ID: 0x00011CA0
             Handle: 0xA4000D56
Runnable methods list:
     Method State
      dot1x Authc Success
El tráfico de datos se bloqueará.
```

### Capturas de paquetes

Cuando el tráfico se captura en el sitio del solicitante 4, se envían y reciben solicitudes de eco/respuestas del Protocolo de mensajes de control de Internet (ICMP), habrá:

- 4 solicitudes de eco ICMP cifradas enviadas al switch (88e5 está reservado para 802.1AE)
- 4 respuestas de eco ICMP descifradas recibidas

Esto se debe a cómo AnyConnect se conecta en la API de Windows (antes de libpcap cuando se envían los paquetes y antes de libpcap cuando se reciben los paquetes):

| No. Source               | Destination           | Protocol | Length Info             |                                   |
|--------------------------|-----------------------|----------|-------------------------|-----------------------------------|
| 3 Vmware_99:36:ce        | Cisco_25:a5:43        | 0x88e5   | 106 Ethernet II         |                                   |
| 4 192.168.1.10           | 192.168.1.201         | ICMP     | 74 Echo (ping) repl     | y id=0x0001, seq=23/5888, ttl=255 |
| 5 Vmware_99:36:ce        | Cisco_25:a5:43        | 0x88e5   | 106 Ethernet II         |                                   |
| 6 192.168.1.10           | 192.168.1.201         | ICMP     | 74 Echo (ping) repl     | y id=0x0001, seq=24/6144, ttl=255 |
| 7 Vmware_99:36:ce        | Cisco_25:a5:43        | 0x88e5   | 106 Ethernet II         |                                   |
| 8 192.168.1.10           | 192.168.1.201         | ICMP     | 74 Echo (ping) repl     | id=0x0001, seq=25/6400, ttl=255   |
| 9 Vmware_99:36:ce        | Cisco_25:a5:43        | 0x88e5   | 106 Ethernet II         |                                   |
| 10 192.168.1.10          | 192.168.1.201         | ICMP     | 74 Echo (ping) repl     | y id=0x0001, seq=26/6656, ttl=255 |
| <i>x</i>                 |                       |          |                         |                                   |
| Frame 3: 106 bytes on    | wire (848 bits), 106  | bytes c  | aptured (848 bits)      |                                   |
| ▶ Ethernet II, Src: Vmwa | are_99:36:ce (00:50:5 | 6:99:36: | ce), Dst: Cisco_25:a5:4 | 3 (bc:16:65:25:a5:43)             |
| ⊽Data (92 bytes)         |                       |          |                         |                                   |
| Data: 2c000000013c00     | 50569936ce0000565d05  | c5dfa65d | 7345d3                  |                                   |

[Length: 92]

**Nota:** No se admite la capacidad de detectar tráfico MKA o 802.1AE en el switch con funciones como el analizador de puertos conmutados (SPAN) o la captura de paquetes integrados (EPC).

### Modos MACsec y 802.1x

No todos los modos 802.1x son compatibles con MACsec.

Guía de uso de Cisco TrustSec 3.0: La introducción a MACsec y NDAC establece que:

- Modo de host único: MACsec se soporta completamente en el modo de host único. En este modo, sólo se puede autenticar y proteger una única dirección MAC o IP con MACsec. Si se detecta una dirección MAC diferente en el puerto después de que se haya autenticado un punto final, se activará una violación de seguridad en el puerto.
- Modo de autenticación multidominio (MDA): En este modo, un extremo puede estar en el dominio de datos y otro extremo puede estar en el dominio de voz. MACsec se soporta completamente en el modo MDA. Si ambos extremos son compatibles con MACsec, cada uno estará protegido por su propia sesión MACsec independiente. Si sólo un punto final es compatible con MACsec, ese punto final se puede proteger mientras que el otro punto final envía tráfico en el punto claro.
- Modo Multi-Authentication: En este modo, un número prácticamente ilimitado de terminales puede autenticarse en un único puerto del switch. MACsec no se soporta en este modo.
- Modo de host múltiple: Aunque el uso de MACsec en este modo es técnicamente posible, no se recomienda. En el modo de host múltiple, el primer punto final del puerto se autentica y, a continuación, cualquier punto final adicional se permitirá en la red a través de la primera autorización. MACsec funcionaría con el primer host conectado, pero en realidad no pasaría tráfico de otro terminal, ya que no sería tráfico cifrado.

### Información Relacionada

- Guía de configuración de Cisco TrustSec para 3750
- Guía de configuración de Cisco TrustSec para ASA 9.1
- Servicios de red basados en identidad: Seguridad MAC
- Ejemplo de Configuración de la Nube TrustSec con MACsec 802.1x en Catalyst 3750X Series
   Switch
- Ejemplo de configuración TrustSec de ASA y el Switch Catalyst Serie 3750X y guía de solución de problemas
- Implementación y hoja de ruta de Cisco TrustSec
- Soporte Técnico y Documentación Cisco Systems